## Cómo poner una entrada en el blog SAI

1º Entrar a https://investsbd.blogs.uv.es/wp-admin/

2º Añadir una entrada nueva desde ENTRADAS -> AÑADIR NUEVA

| 🕦 👬 Mis sitios 📸 | investsbd.blogs.uv.es 👎 0 🕂 Añadir 🚺 Galería 💵 Exa           | ctMetrics                                                |                                            | Hola, barloma                                          |
|------------------|--------------------------------------------------------------|----------------------------------------------------------|--------------------------------------------|--------------------------------------------------------|
| Escritorio       | NextGEN Gallery will soon be removing support for custom sty | les and legacy templates. For more information, see:     |                                            | Opciones de pantalla 🔻 🛛 Ayuda 🔻                       |
| Inicio           | Cookieres                                                    |                                                          |                                            | ×                                                      |
|                  | Hola, en court Ves nos gustaría agradecerte que uses nuest   | ro plugin. Apreciaríamos mucho si te tomas un mo         | omento y nos dejas una valoración rápi     | da que nos inspire a seguir adelante.                  |
| actMetrics       | Valorar ahora                                                |                                                          |                                            |                                                        |
| 🖈 Entradas       | Todas las entradas                                           |                                                          |                                            |                                                        |
| 9 Medios         | Añadir nueva ecation                                         |                                                          |                                            |                                                        |
| Galería NextGEN  | Categorías                                                   |                                                          |                                            |                                                        |
| 🧧 Páginas        | Etiquetas                                                    |                                                          |                                            |                                                        |
| Conner 100       | Plugins                                                      | first gallery? Launch the Gallery Wizard. If you close t | his message, you can also launch the Galle | ery Wizard at any time from the NextGEN Overview page. |
| 🖬 Post Slider    | Descartar                                                    |                                                          |                                            |                                                        |
| 😤 FAQ            |                                                              |                                                          |                                            |                                                        |
| TablePress       | Escritorio                                                   |                                                          |                                            |                                                        |
| 🖾 Contacto 🚺     | Conoce Elementor                                             | <ul> <li>Borrador rápido</li> </ul>                      | ~ × *                                      |                                                        |
| 🕗 CookieYes      |                                                              | Titulo                                                   |                                            |                                                        |
| Onswipe          | Bementor v3.14.1 + Crear página nue                          | va                                                       |                                            |                                                        |
| Elementor        | Editado recientemente                                        | Contenido                                                |                                            | Arrastra aquí las cajas                                |
| Plantillas       | Inici invest 🖉 Jun 12th, 12:05 pm                            | ¿En qué estás pensando?                                  |                                            |                                                        |
|                  | Constitution to Mark the section of the section state 7 and  |                                                          |                                            |                                                        |

3º En la nueva pantalla, deberemos hacer click sobre el símbolo "+" y elegir el tipo de contenido que queramos añadir. Aparecerá el editor y podremos comenzar a redactar:

| S <sup>(2)</sup> + ▷ S <sub>1</sub> → Ξ <sub>2</sub> ● Editar con Elementor | Guardar o       | como borrador | Vista previa | Publicar        | <b>H</b> 00/100           | Ø:       |
|-----------------------------------------------------------------------------|-----------------|---------------|--------------|-----------------|---------------------------|----------|
| _                                                                           |                 |               | A            | Entrada         | Bloque                    | ×        |
|                                                                             |                 |               |              | Resumen         |                           | ^        |
| Escribe un título                                                           |                 |               |              | Visibilidad     | Pública                   |          |
|                                                                             | Buscar          |               | Q            | licar           | Inmediatame               | nte      |
|                                                                             |                 |               | _            | ntilla          | Plantilla por c           | lefecto  |
|                                                                             |                 | ¶             |              |                 | investsbd.blo<br>/?p=7623 | gs.uv.es |
|                                                                             | Parrato clasico | Parrato       | Imagen       | Fíjalo a        | a parte superior del      | blog     |
|                                                                             |                 |               | ÷            | Pendien         | te de revisión            |          |
|                                                                             | Encabezado      | Galería       | Lista        | MATO DE E       | NTRADA:                   |          |
|                                                                             |                 | Ver todos     |              | deo             |                           | ~        |
|                                                                             |                 |               |              | barloma         |                           | Ý        |
|                                                                             |                 |               |              | Free addression |                           |          |
| Yoast SEO                                                                   |                 | ^             | × *          | ExactMetrics    |                           | Ý        |
| 😔 SEO 😝 Legibilidad 🏢 Schema < Social                                       |                 |               |              | Yoast SEO       |                           | ^        |
|                                                                             |                 |               | *            | 🙁 Análisis d    | e legibilidad:            |          |

4º Todas las entradas deben tener el formato VIDEO. Aunque está configurado por defecto, comprobarlo de todas formas:

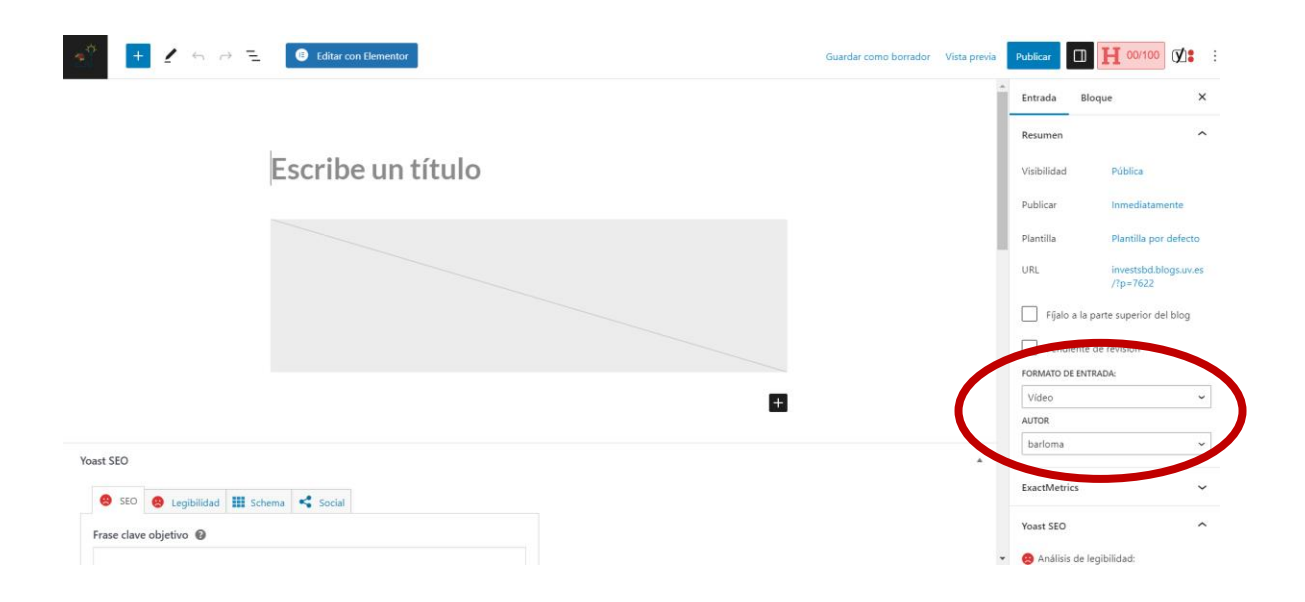

5º Todas las entradas deben llevar la etiqueta de la categoría "Bloc" para poder cargarse en el Post-Slider de noticias. Además, podemos añadir las categorías que queramos. Igual que con el formato "Vídeo", la categoría "Bloc" está configurada por defecto, pero debemos comprobar que efectivamente se ha seleccionado:

| + 🛃 🕤 🔿 🔁 📵 Editar con Elementor                                                                                                    |                   | Guardar como borrador | Vista previa | Publicar                                                    | □ <b>H</b> 00/100                                                                | )<br>(y |
|----------------------------------------------------------------------------------------------------|-------------------|-----------------------|--------------|-------------------------------------------------------------|----------------------------------------------------------------------------------|---------|
| Obtener frases clave relacionadas                                                                                                    |                   |                       |              | Entrada<br>Categorias<br>BUSCAR CAT                         | Bloque<br>EGORÍAS                                                                |         |
| Vista previa de Google  Previsualizar como:  Resultado móvil  Resultado en escritorio  Jul 19, 2023 - Por favor, introduce una meta description editando el snippet de abajo. Si no lo haces Google intentará encontrar una parte relevante de tu contenido para mostraria en los resultados de búsqueda. | ^                 | (                     |              | Ser<br>Ajude<br>Bloc<br>Cong<br>Dialna<br>Cong<br>Etiquetas | iennis<br>s a la investigació<br>iessos<br>it<br>reenonca<br><br>nueva categoría |         |
| Titulo SEO<br>(Titulo Pégina) Separador) Titulo del sitio<br>Slug                                                                                                    | Insertar variable |                       |              | AÑADIR UNA                                                  | comas o la tecla intro                                                           | ).      |

6º: Hay que marcar siempre la opción de "Ocultar título" (*HIDE TITLE*):

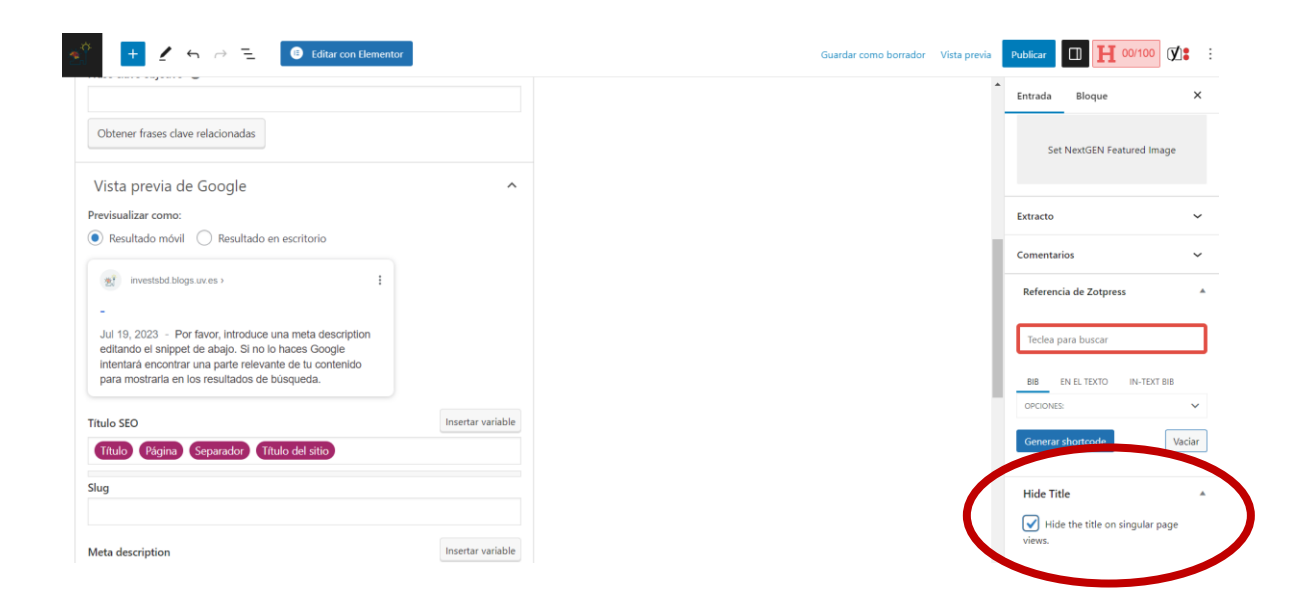

7º Establecer siempre una imagen como destacada para acompañar la noticia. Aparecerá como destacada en el Post-Slider y debe medir como mínimo 200x200.

| े 🕂 🛃 🥱 🔿 🔁 🔞 Editar con Elementor                                                                                                    |                         | Guardar como borrador | Vista previa Publicar 🔲 H 00          | 100       |
|----------------------------------------------------------------------------------------------------|-------------------------|-----------------------|---------------------------------------|-----------|
|                                                                                                    |                         |                       | Entrada Bloque                        | ×         |
| Obtener frases clave relacionadas                                                                                                    |                         |                       | Bloc Congressos                       | - 1       |
| Vista previa de Google<br>Previsualizar como:                                                                                                    | ^                       |                       | Dialnet<br>Edició científica          |           |
| Resultado móvil     Resultado en escritorio                                                                                                    |                         |                       | Añadir una nueva categorí             | L         |
| (a) investabl blogs uv es > I                                                                                                    |                         |                       | Etiquetas<br>AÑADIR UNA NUEVA ETIQUET | ^         |
| Jul 19, 2023 - Por favor, introduce una meta description<br>editando el sinpet de abajo. Sin o lo haces Google<br>intentará encontrar una parte relevante de tu contenido<br>para mostraría en los resultados de búsqueda. |                         |                       | Separar con comas o la tecla          | intro.    |
| Título SEO                                                                                                    | Insertar variable       |                       |                                       |           |
| Título Página Separador Título del sitio                                                                                                    |                         |                       | Establecer la imagen                  | destacada |
| Slug                                                                                                    |                         |                       |                                       |           |
|                                                                                                    | In contract of the last |                       | Set NextGEN Featur                    | ed Image  |

8º Texto de la entrada: Hay que incluir el título también en el cuerpo del texto de la entrada (tamaño: 18 pt.)

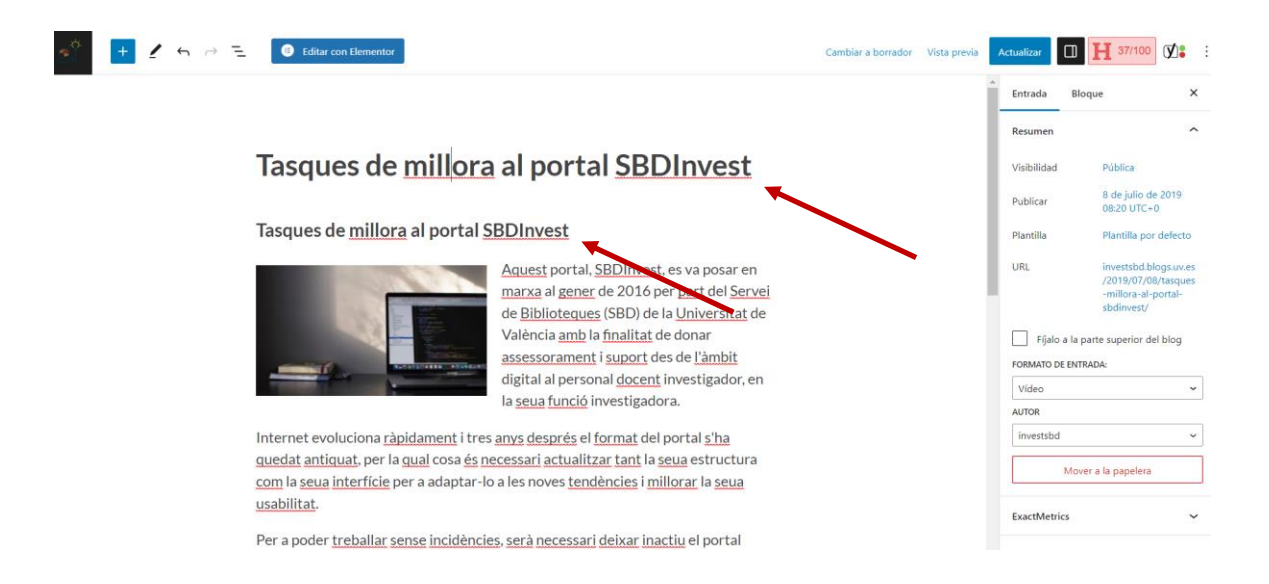

7º Existe un usuario genérico que usamos para poner las noticias, "INVESTSBD". Para seleccionarlo, una vez creada la noticia, desde "Edición" cambiamos el usuario y elegimos el nuevo "Investsbd"

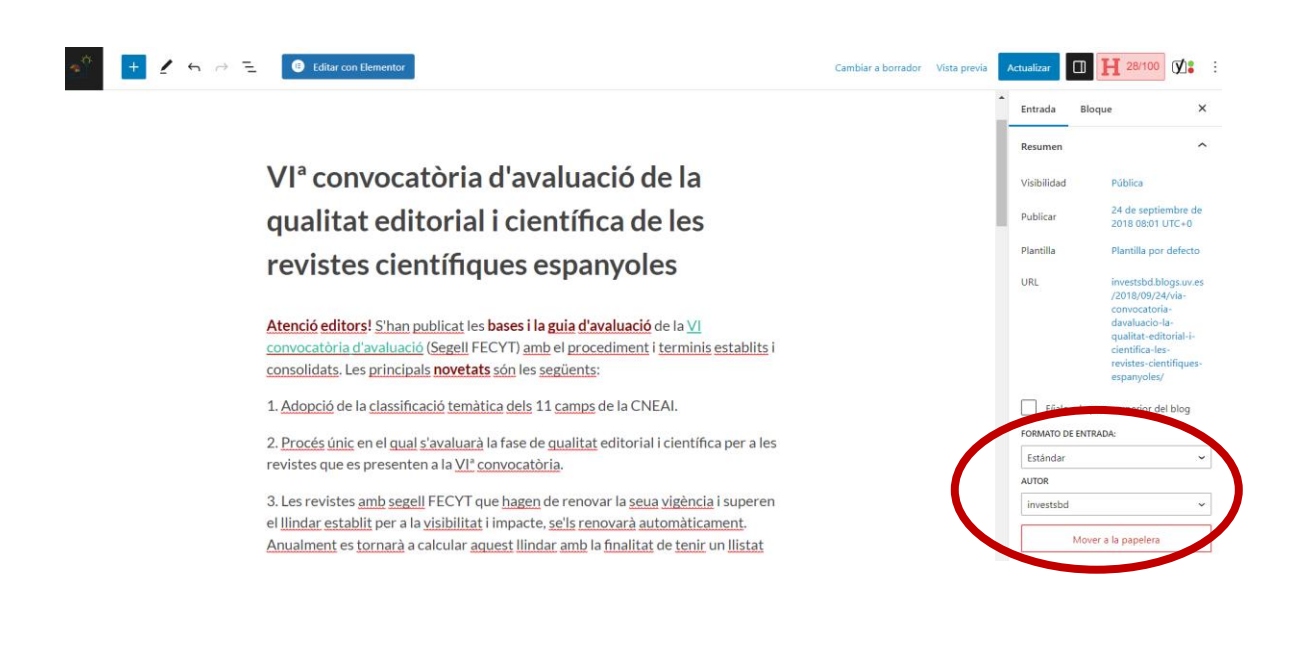

RESULTADO: Así se ve la entrada pinchando en el Post-Slider:

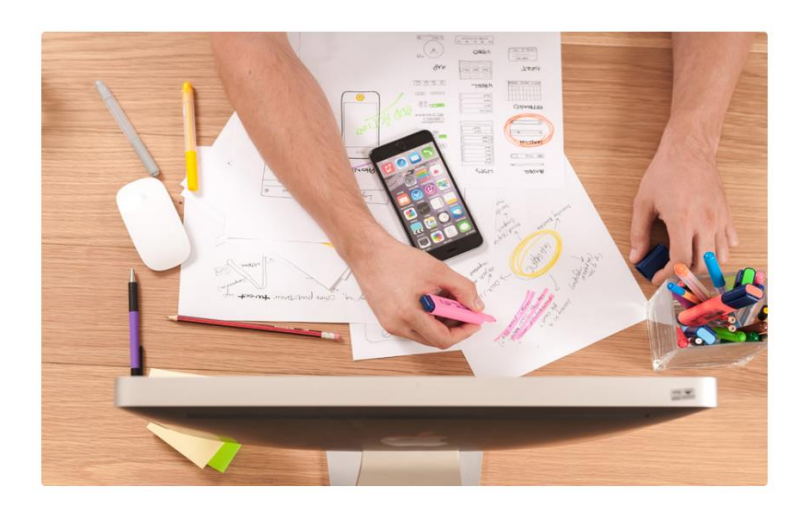

## **GUIES I SERVEIS**

Guies de suport a la investigació On publicar: Anàlisi de revistes On no publicar: Fraus editorials Suport + Indicis per a sexennis

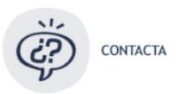

## Tasques de millora al portal SBDInvest

8 JULIO, 2019 / INVESTSBD / EDITAR

## Tasques de millora al portal SBDInvest

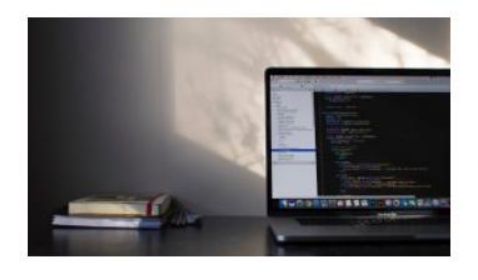

Aquest portal, SBDInvest, es va posar en marxa al gener de 2016 per part del Servei de Biblioteques (SBD) de la Universitat de València amb la finalitat de donar assessorament i suport des de l'àmbit digital al personal docent investigador, en la seua funció investigadora.

Internet evoluciona ràpidament i tres anys després el format del portal s'ha quedat antiquat, per la qual cosa és necessari actualitzar tant la seua estructura com la seua interfície per a adaptar-lo a les noves tendències i millorar la seua usabilitat.

Per a poder treballar sense incidències, serà necessari deixar inactiu el portal durant la migració a una nova versió. Aquesta **desconnexió** està prevista per al **dijous 11 de juliol** i el **divendres 12 de juliol**, i s'espera que el dilluns 15 es trobe de nou operatiu i amb la nova versió en funcionament.

Editar

Bloc, Sin categoría